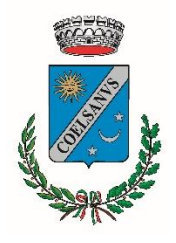

## COMUNE DI SOSSANO

Provincia di VICENZA

## **PROCEDURA DI ISCRIZIONE**

## AL SERVIZIO DI MENSA SCOLASTICA PER L'A.S. 2025-2026

**1.** Portale Servizi al cittadino: nella homepage del sito web del comune di Sossano cliccare sul tasto "Servizi Scolastici".

| Amministrazione Novità Servizi | Vivere il Comune                 | Tutti gli argomenti Cerca 🝳   |  |  |
|--------------------------------|----------------------------------|-------------------------------|--|--|
| LEGGI DI PIÙ →                 | ISTITUZIONAIE.<br>LEGGI DI PIÙ → | LEGGI DI PIÙ →                |  |  |
| Siti tematici                  |                                  |                               |  |  |
| Albo pretorio                  | PagoPA                           | Servizi scolastici            |  |  |
| AMPR_ ANPR                     | Città della speranza             | Angico Veneto                 |  |  |
| Provincia di Vicenza           | Trasparenza TARI                 | Y Altre informazioni - pagine |  |  |
| A PNRR                         | Y Sportello telematico           | Servizi Tributari             |  |  |

2. Refezione scolastica: selezionare la voce "Refezione scolastica" e quindi il modulo di istanza per l'iscrizione al servizio denominato "Richiesta di iscrizione al servizio di refezione scolastica per l'A.S. 2025-2026".

Per dare avvio alla compilazione online dell'istanza di iscrizione al servizio di trasporto scolastico, cliccare su "<u>Avvia</u> <u>pratica</u>"; successivamente sarà necessario autenticarsi utilizzando la propria identità digitale (SPID).

| PRATICHE ONL             | INE                          |                                    |                    |  |   |               |
|--------------------------|------------------------------|------------------------------------|--------------------|--|---|---------------|
| Avvia Pratica            | Pratiche Sospese             | Pratiche da Integrare              |                    |  |   |               |
| EREFEZIONE SCOLASTICA    | Richiesta di iscrizione al s | servizio di refezione scolastica p | r l'A.S. 2024-2025 |  |   |               |
|                          |                              | SCHEDA INFORMATIVA                 |                    |  | C | AVVIA PRATICA |
| III Trasporto Scolastico |                              |                                    |                    |  |   |               |

**3.** Dati richiedente: al primo accesso verrà richiesto di confermare i propri dati personali, dopodiché la prima sezione della procedura presenterà un riepilogo dei dati inseriti. Verrà richiesto di completare eventuali dati mancanti, quindi si potrà procedere cliccando sul tasto "Avanti" (in basso a destra).

Si ricorda che i dati forniti automaticamente al momento dell'iscrizione tramite la propria identità digitale e quelli inseriti manualmente in questa prima sezione della procedura di iscrizione andranno a identificare l'intestatario degli avvisi PagoPa relativi al pagamento del servizio di mensa scolastica. Si invita a prestare attenzione, in particolar modo, all'indirizzo email e al numero di telefono/cellulare forniti, in quanto tutte le comunicazioni relative al servizio saranno inviate a tali recapiti.

| Dati         Documentazione         Carica         Invio           Richiedente         Pratica         da Allegare         Documentazione         Pratica                                                                                                    | Scheda<br>Riepilogativa |                   |  |  |  |  |  |  |  |
|----------------------------------------------------------------------------------------------------|-------------------------|-------------------|--|--|--|--|--|--|--|
| Per procedere con la richiesta è necessario compilare tutti i campi contrassegnati con "" inserendo i propri dati. I valori presenti sono quelli forniti al momento della registrazione. Per un corretto funzionamento delle sezioni presenti nelle pratiche online, assicurarsi che la funzione del tuo browser di <u>blocco popup sia disattivata</u> . |                         |                   |  |  |  |  |  |  |  |
| idati di seguito visualizzati sono stati acquisiti dalla tua registrazione al portale servizi online. Se vi sono state modifiche, ti consigliarno di aggiorna anche il tuo profilo utente.                                                                                                    |                         |                   |  |  |  |  |  |  |  |
| Codice Fiscale*                                                                                                    |                         |                   |  |  |  |  |  |  |  |
| Cognome*                                                                                                    | Nome*                   | Sesso*            |  |  |  |  |  |  |  |
| Comune Nascita*                                                                                                    | Data Nascita*           |                   |  |  |  |  |  |  |  |
| Cittadinanza*                                                                                                    |                         |                   |  |  |  |  |  |  |  |
| Dati di residenza                                                                                                    |                         |                   |  |  |  |  |  |  |  |
| Indirizzo*                                                                                                    | Civico                  | Esponente/Interno |  |  |  |  |  |  |  |

4. Dati Pratica: nella seconda sezione della procedura viene richiesto innanzitutto di inserire i dati personali relativi all'utente per il quale si effettua l'iscrizione al servizio di mensa scolastica. In caso di più figli, è necessario ripetere la procedura per ciascun utente.

Per quanto riguarda la scuola dell'Infanzia "G. Pegoraro" di Colloredo, se al momento della compilazione dell'istanza non è ancora nota la sezione alla quale verrà assegnato il proprio figlio nell'anno scolastico 2025-2026, si indichi "Aula Gialla"; per la scuola Primaria di Sossano, si indichi cl. 1A - 2A - 3A - 4A - 5A.

| O1 - Dati Generali Pratica Sezione con campi obbligatori non valorizzati                              |                                                                    |
|----------------------------------------------------------------------------------------------------|--------------------------------------------------------------------|
| MODULO DI ISCRIZIONE AL SERVIZIO DI REFEZIONE SCOLASTICA A.S.                                         | 2025/2026                                                          |
| lo sottoscritto genitore chiedo l'iscrizione al servizio di refezione                                 | scolastica per l'A.S. 2025-2026 per il/la sottoindicato/a figlio/a |
| Cognome *                                                                                             |                                                                    |
| Nome *                                                                                                |                                                                    |
| Luogo di nascita *                                                                                    |                                                                    |
| Data di nascita "                                                                                     |                                                                    |
| Codice Fiscale *                                                                                      |                                                                    |
| Comune di residenza *                                                                                 |                                                                    |
| Provincia di residenza *                                                                              |                                                                    |
| Indirizzo di residenza (via, piazza) *                                                                |                                                                    |
| Civico di residenza *                                                                                 |                                                                    |
| Scuola che frequenterà nell'A.S. 2025-2026 *                                                          | · · · · · · · · · · · · · · · · · · ·                              |
| Classe che frequenterà nell'A.S. 2025-2026 *                                                          | ×                                                                  |
| ( <u>se ancora non conosciuta</u> , per l'Infanzia indicare "Aula Gialla" e per la Primaria cl. 1A) * |                                                                    |

Successivamente è necessario selezionare la tipologia di servizio richiesto; nel caso in cui si faccia richiesta di dieta differenziata per motivi di salute o religiosi, l'Ufficio Servizi Scolastici del Comune provvederà in seguito all'invio di apposita modulistica di dettaglio da restituire compilata all'ufficio medesimo.

Inseriti tutti i dati richiesti, con il pulsante "Avanti" si passa alla successiva schermata della procedura. Tutti i campi contrassegnati con asterisco \* sono obbligatori.

Con il tasto "Sospendi" è sempre possibile interrompere momentaneamente la compilazione dell'istanza, salvandola come bozza e riprendendone successivamente la compilazione.

| Richiedo il seguente servizio *                                                                                                    | O Nessuna dieta differenziata                                                                               |          |
|----------------------------------------------------------------------------------------------------|----------------------------------------------------------------------------------------------------|----------|
|                                                                                                    | O Dieta differenziata per motivi di salute                                                                  |          |
|                                                                                                    | <ul> <li>Dieta differenziata per motivi religiosi</li> </ul>                                                |          |
|                                                                                                    |                                                                                                    |          |
| Nel caso in cui si faccia richiesta di dieta differenziata per motivi di salute (allergia/intolleranza alimentare, celiachia, altre condizioni permanenti;                                                                             | i) oppure per motivi religiosi, verrà successivamente Inviata apposita modulistica da restituire compilata. |          |
| Dichiara                                                                                                    | indra                                                                                                    |          |
|                                                                                                    | ITMIN S.                                                                                                    |          |
| - di impegnarmi al pagamento del servizio mediante avviso PagoPa; *                                                                                                    | 0                                                                                                    |          |
| - di essere a conoscenza che il costo del servizio di refezione scolastica è stabilito annualmente con Delberazione di Giunta Comunale ed è repenble sul sito<br>del Comune o presso I'Ufficio Servizi Scolastici del Comune stesso, * | 0                                                                                                    |          |
| - di conoscere e accettare il Regolamento del Comune consultabile sul sito web e presso l'Ufficio Servizi Scolastici;*                                                                                                    |                                                                                                    |          |
| <ul> <li>- di essere a conoscenza che, in caso di mancato pagamento, il Comune procederà, previo sollecito, al recupero coattivo del credito e all'eventuale<br/>sospensione del servizio.*</li> </ul>                                 | D.                                                                                                    |          |
| INFORMATIVA SULLA PRIVACY (Reg. U                                                                                                    | E 2016/679 e D. lgs. 30.06.03 n. 196)                                                                       |          |
| Il Comune di Sossano informa che tratterà i dati personali nell'ambito di applicazione                                                                                                    | del Regolamento Europeo per la Protezione dei Dati Personali (Reg. UE 2016/679).                            |          |
| Il testo completo dell'informativa è disponibile al seguente link: https://portale.com                                                                                                    | une.sossano.vi.it/portale/trasparenza/trasparenzaamministrativa.aspx?CP=149.                                |          |
|                                                                                                    |                                                                                                    |          |
|                                                                                                    |                                                                                                    |          |
| € INDIETRO                                                                                                    | PENDI                                                                                                    | AVANTI-> |
|                                                                                                    |                                                                                                    |          |

5. Documentazione da allegare: in questa sezione è possibile visualizzare l'anteprima della richiesta di iscrizione al servizio di refezione scolastica. Si invita a verificare attentamente i recapiti forniti (email e numero di telefono/cellulare), in quanto essi saranno utilizzati per tutte le comunicazioni riguardanti il servizio e per l'invio degli avvisi PagoPa relativi ai pagamenti mensili. In caso di errato inserimento, tali dati possono essere modificati tornando alla sezione iniziale "Dati richiedente" (si veda il precedente punto 4).

| REFEZIONE SCOLASTICA<br>RICHIESTA DI ISCRIZIONE AL SERVIZIO DI REFEZIONE SCOLASTICA PER L'A.S. 2025-2026                                            |                                                                                                    |  |  |  |  |  |  |
|----------------------------------------------------------------------------------------------------|----------------------------------------------------------------------------------------------------|--|--|--|--|--|--|
| Dati Dati Documentazione Carica Ini<br>Richiedente Pratica da Allegare Documentazione Prati                                                         | no Scheda<br>ca Replogativa                                                                                                    |  |  |  |  |  |  |
| E' possibile visualizzare la modulistica per verificare la corretta predis<br>Scaricare la modulistica se contrassegnata come necessariamente da fi | E possibile visualizzare la modulistica per verificare la corretta predisposizione avvenuta in modo automatico.<br>Scaricare la modulistica se contrassegnata come necessariamente da firmare. Nel caso non si disponga di una firma digitale, i documenti dovranno essere stampati, firmati manualmente, scansionati e ricaricati nella pagina successiva. |  |  |  |  |  |  |
| Modulistica da allegare alla pratica                                                                                                    |                                                                                                    |  |  |  |  |  |  |
| DESCRIZIONE Richiesta di iscrizione al servizio di refezione scolastica per TA.S. 2025-2026                                                         |                                                                                                    |  |  |  |  |  |  |
|                                                                                                    |                                                                                                    |  |  |  |  |  |  |
|                                                                                                    |                                                                                                    |  |  |  |  |  |  |

6. Carica documentazione: non essendo richiesta alcuna documentazione da allegare nella fase di iscrizione al servizio, è sufficiente cliccare sul pulsante "Avanti".

| REFEZIONE SCOLASTICA<br>RICHIESTA DI ISCRIZIONE AL SERVIZIO DI REFEZIONE SCOLASTICA PER L'A.S. 2025-2026                                                                                          |          |  |  |  |  |  |
|----------------------------------------------------------------------------------------------------|----------|--|--|--|--|--|
| Dati         Documentazione         Carica         Invio         Schedea           Richiedente         Pratica         da Allegare         Documentazione         Phatica         Replacentazione |          |  |  |  |  |  |
| Caricare la modulistica solo se contrassegnata come necessariamente da firmare. Completare gli allegati della pratica caricando, se necessario, la documentazione facoltativa.                    |          |  |  |  |  |  |
| lessuna ulteriore documentazione è necessaria per il completamento della pratica.                                                                                                    |          |  |  |  |  |  |
| ←INDIETRO                                                                                                    | AVANTI > |  |  |  |  |  |

7. Invio pratica: in questa sezione è necessario apporre la spunta su entrambe le dichiarazioni e premere il pulsante "Invio". In questo modo la richiesta di iscrizione verrà automaticamente inoltrata: nella schermata finale successiva sarà possibile prendere visione del numero di protocollo assegnato all'istanza inviata.

Una email di conferma dell'avvenuto invio verrà inoltre recapitata all'indirizzo email indicato nella sezione "Dati richiedente" (all'inizio della procedura di iscrizione).

| REFEZIONE SCOLASTICA<br>RICHIESTA DI ISCRIZIONE AL SERVIZIO DI REFEZIONE SCOLASTICA PER L'A.S. 2025-2026                                                   |                 |                               |                          |                  |                         |  |  |  |
|----------------------------------------------------------------------------------------------------|-----------------|-------------------------------|--------------------------|------------------|-------------------------|--|--|--|
| Dati<br>Richiedente                                                                                                    | Dati<br>Pratica | Documentazione<br>da Allegare | Carica<br>Documentazione | Invio<br>Pratica | Scheda<br>Riepilogativa |  |  |  |
| Domanda di presentazione pratica e tutela della privacy Dichiaro di aver preso visione e di accettare le normative e le condizioni previste nella domanda. |                 |                               |                          |                  |                         |  |  |  |
| Dichiaro di aver preso visione dell'informativa ai sensi dell' art. 13 del Regolamento Europeo n. 2016/679 ed esprimo il consenso al trattamento dei dati. |                 |                               |                          |                  |                         |  |  |  |
|                                                                                                    |                 |                               |                          |                  |                         |  |  |  |
|                                                                                                    |                 |                               |                          |                  |                         |  |  |  |